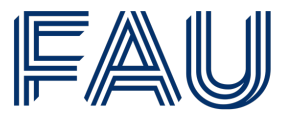

Friedrich-Alexander-Universität Philosophische Fakultät und **Fachbereich Theologie** 

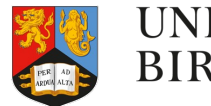

**UNIVERSITY**<sup>OF</sup> BIRMINGHAM

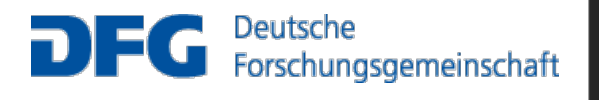

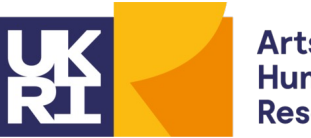

Arts and Humanities **Research Council** 

living in some squalor; the other exhibitions were **IN** houses, old shops, small factory spaces, offices a might be described as 'wet' or 'dry' (W or D) and IN a humid temperate climate such as Britain experie e powerful message put across by the curriculum **IN** most schools is that knowledge can be divided into ot like the trouble we had half an hour ago, when IN fact there were three lines, sections of which there Opportunities for oral **READING** arise naturally **IN** the course of the day; for instance, in the activity of traditional hand-made CONCORDANCES IN several ways. One is that they will be much more ched Milan. 'How old were you when you arrived' 🚺 Italy?' The American journalist broke into his thoug of Modern Art, keen in discerning what was good IN THE arts of many ages and styles. As for working who felt it necessary to take aside both captains IN the 21ST minute and warn them about each tean mation has undergone several media revolutions IN the last CENTURY. In principle, now that opera to some extent the ownership of the biggest hits IN each year), the aggregate market share of the five focus from arts education in general, to one area IN particular, namely English lessons and the fictiona the horse was, shall I say dreamed up, erm and **IN** fact we had one or two horses. Clydesdale horses faded woods. It was merely that he never wanted **IN** a tournament round to risk anything which might u

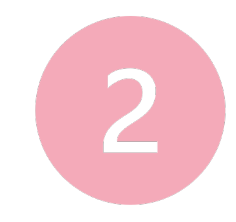

## **Reading concordances with algorithms** CL 2025 Workshop | 29 June 2025

#### **Reading Concordances in the 21<sup>st</sup> Century (RC21) project team** Nathan Dykes • Stephanie Evert • Michaela Mahlberg • Alexander Piperski

- I. Concordance reading
- II. Strategies for organising concordances
- III. Hands-on: traditional concordancers
- IV. Reading concordances with algorithms
- V. Hands-on: FlexiConc
- VI. Summary / outlook: Jupyter notebooks

## Orientation

### What we have learned so far ...

- Reading concordances with the help of software tools
- How to identify recurrent patterns and interpret them
- Strategies for organising concordance lines

### What we're going to look at now ...

- What further algorithms could be useful?
- Which software tools do we need to apply these algorithms?
- How can we document the concordance reading process?

## **Concordance** reading strategies

| Selecting | Ordering<br>Sorting / Ranking | Grouping<br>Partitioning / Clustering |
|-----------|-------------------------------|---------------------------------------|

## From strategies to algorithms

### 1. Selecting

- "zoom in" on a subset of the concordance lines
- either focus on specific pattern or discard unwanted lines
- 2. Ordering
  - change sequential ordering of concordance lines in the display
  - may want to combine multiple ordering criteria to break ties

## 3. Grouping

- form groups of related concordance lines
- requires structured kwic display in UI

## From strategies to algorithms

### 1. Selecting

- "zoom in" on a subset of the concordance lines
- either focus on specific pattern or discard unwanted lines
- 2. Ordering
  - a) Sorting: reorder lines based on pairwise comparison
  - b) Ranking: reorder lines based on preference score
  - combine multiple Sorting and Ranking algorithms to break ties

## 3. Grouping

- form groups of related concordance lines
- requires structured kwic display in UI

## From strategies to algorithms

### 1. Selecting

- "zoom in" on a subset of the concordance lines
- either focus on specific pattern or discard unwanted lines
- 2. Ordering
  - a) Sorting: reorder lines based on pairwise comparison
  - b) Ranking: reorder lines based on preference score
  - combine multiple Sorting and Ranking algorithms to break ties
- 3. Grouping
  - a) Partitioning: groups based on common property
  - b) Clustering: (nested) groups based on pairwise similarity
  - requires structured kwic display in UI

## **Combining algorithms**

### 1. Selecting

- "zoom in" on a subset of the concordance lines
- either focus on specific pattern or discard unwanted lines
- 2. Ordering
  - a) Sorting: reorder lines based on pairwise comparison
  - b) Ranking: reorder lines based on preference score
  - combine multiple Sorting and Ranking algorithms to break ties
- 3. Grouping
  - a) Partitioning: groups based on common property
  - b) Clustering: (nested) groups based on pairwise similarity
  - requires structured kwic display in UI

## The analysis tree

Our model of concordance reading: analysis tree

- Selecting creates branches that "zoom in" on a subset of lines → subset node
  - investigate different patterns with each branch
  - history of operations → hierarchical tree structure
- Ordering and Grouping algorithms change how this subset is displayed → arrangement node
  - different arrangements are siblings in the tree
  - default arrangement: original corpus order
- Each node corresponds to a concordance view

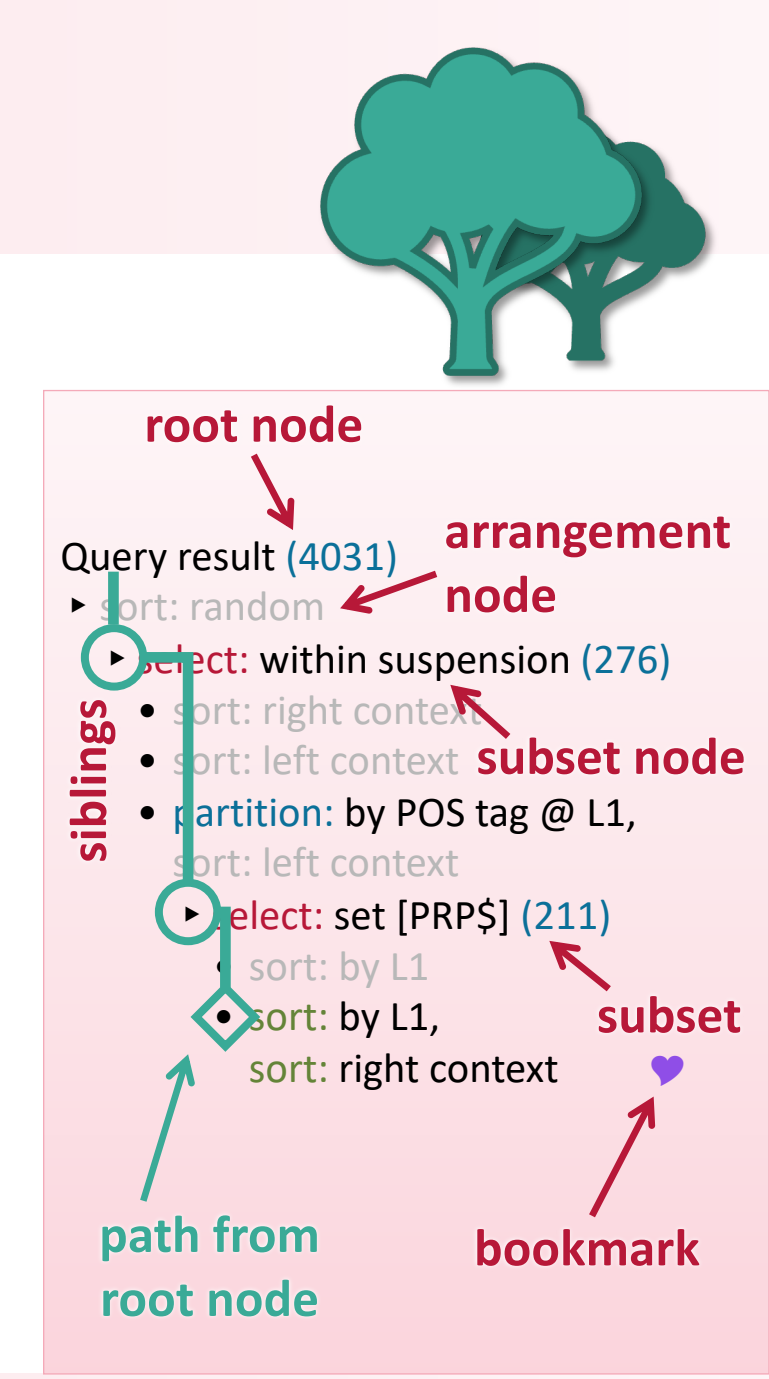

## **Combining algorithms**

- Subset operations can be combined sequentially or nested
  - consecutively narrow down on smaller subsets
- Arrangement operations form alternative views of a subset
  - consequence: can't "stack" multiple arrangements
  - combine sequence of Ordering algorithms as tie-breakers
  - multiple Grouping algorithms cannot (or should not) be combined
- Arrangement node = ≤ 1 Grouping + sequence of Ordering algo's
  - Grouping determines main structure, Ordering applies within groups

## Strategy 1: Selecting

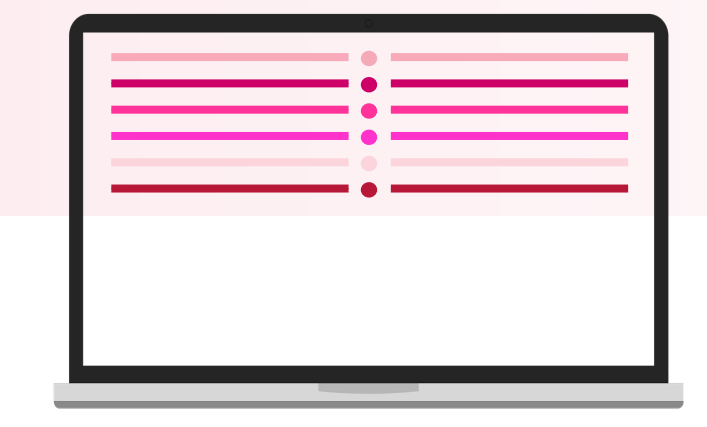

### Selecting = add Boolean variable to lines

- keep concordance line if value is True
- exclude selected lines by logical negation of variable (all algorithms)

- selection based on metadata categories or numerical ranges
- select random subset (reproducible, stratified, ...)
- KWIC filter (lines containing certain words, lemmas, POS tags, ...)
- manual selection of individual concordance lines

## Strategy 2: Sorting [Ordering]

Sorting = add integer variable with sort keys

- pairwise comparison of lines (A < B, A = B, A > B)
- resulting sort order → integers as surrogate keys (A < B, A = B, A > B)
- ties (A = B) can be broken by additional Sorting or Ranking algorithms

- sort alphabetically by left or right context
- sort by POS tag of first (L1) or second (L2) token before node
- sort by numerical (e.g. year) or categorical (e.g. author) metadata
- random shuffling (reproducible)

## ontext trees & KWIC patterns

obtains

## phs?

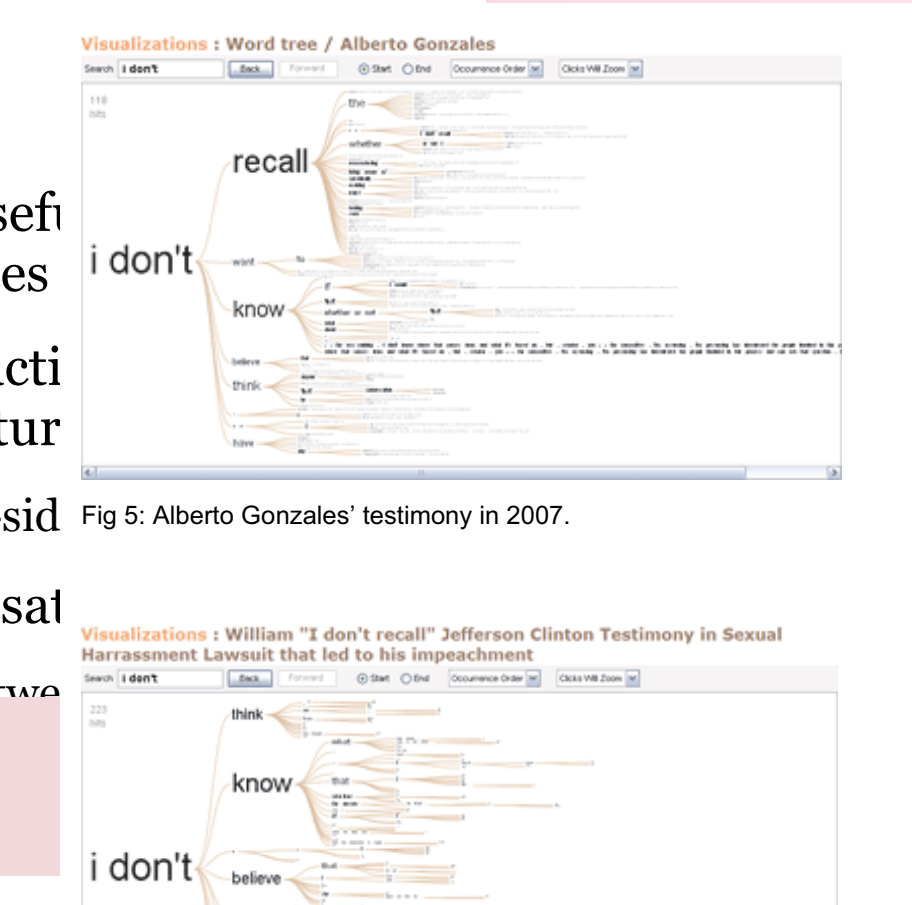

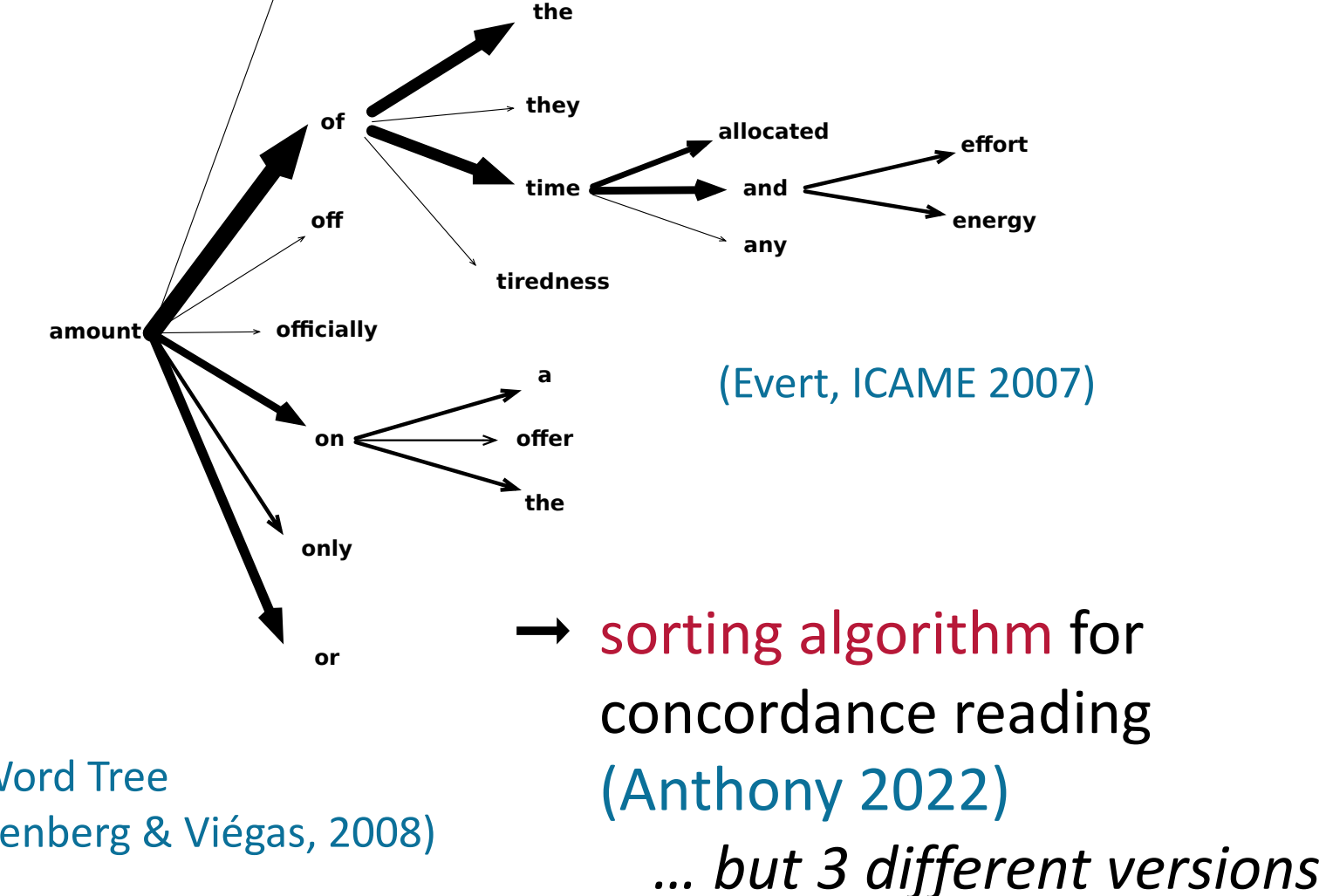

The Word Tree (Wattenberg & Viégas, 2008)

remember

Fig 6: Bill Clinton's testimony in 1998.

no

Mathematical and algorithmic foundations of concordance reading

# Strategy 3: Ranking [Ordering]

### Ranking = add floating-point variable to lines

- values = preference score assigned to each line
- decreasing order: lines with highest scores shown at top
- ties can occur e.g. if scores happen to be integer values

- rank by readability, GDEX algorithm, or fit to selected CEFR level
- rank by frequency of the node string
- rank by similarity to query (for fuzzy search)
- rank by number of significant collocates of the node in context, or by number of user-specified keywords (KWIC grouper)

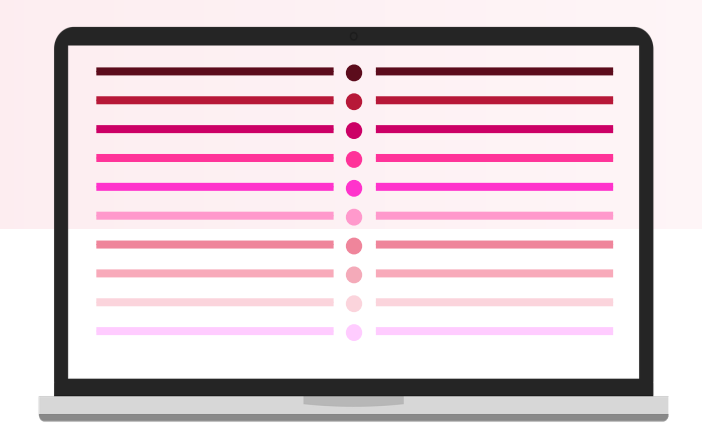

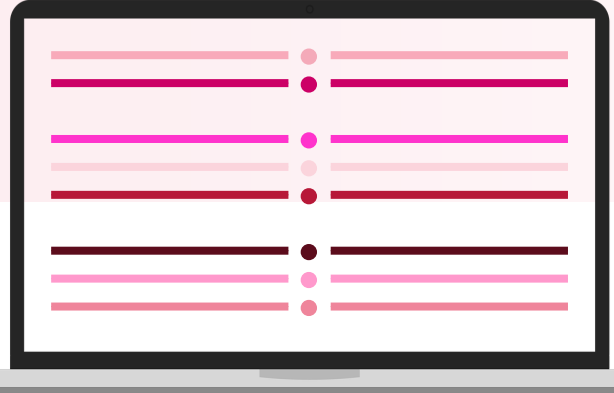

Partitioning = add partition № to each line

- each line assigned to exactly one partition, based on a property of the concordance line (not on comparisons)
- also provide ordered list of partitions with display labels, etc.

- frequency breakdown of node strings
- partition by POS tag of first (L1) or second (L2) token before node
- partition by categorical metadata (variety, genre, speaker info, ...)
- partition by lemma trigram R1+R2+R3 (similar to KWIC patterns)

# Strategy 5: Clustering [Grouping]

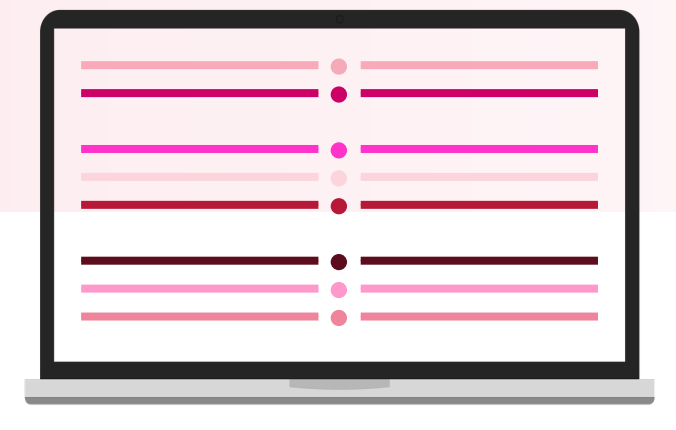

### Clustering = add ordered tree over lines

- based on pairwise similarities of concordance lines
- hierarchical clustering → deep tree, flat clustering → single-level tree
- tree describes both nesting and preference order of clusters

- clustering based on lexical similarity (shared words), semantic similarity (sentence/word embeddings), or syntactic similarity
- clustering based on multiple metadata features → similarity score
- all clusterings: either flat or hierarchical, with different algorithms
- context tree (on POS tags, lemmas, semantic tags, ...)

## **Research documentation**

- Analysis tree as research documentation
  - concordance view uniquely determined by path from root node
  - bookmarked nodes = basis for interpretation & discussion
- Exact reproduction with identical concordance data
  - readers can reproduce published results completely
  - but also explore further concordance views
- Save / load analysis tree → continue concordance reading later
- Analysis tree as template for concordance organisation
  - "replay" tree on a new concordance (possibly from different corpus)
  - interactive manual selection has to be omitted (→ not meaningful)

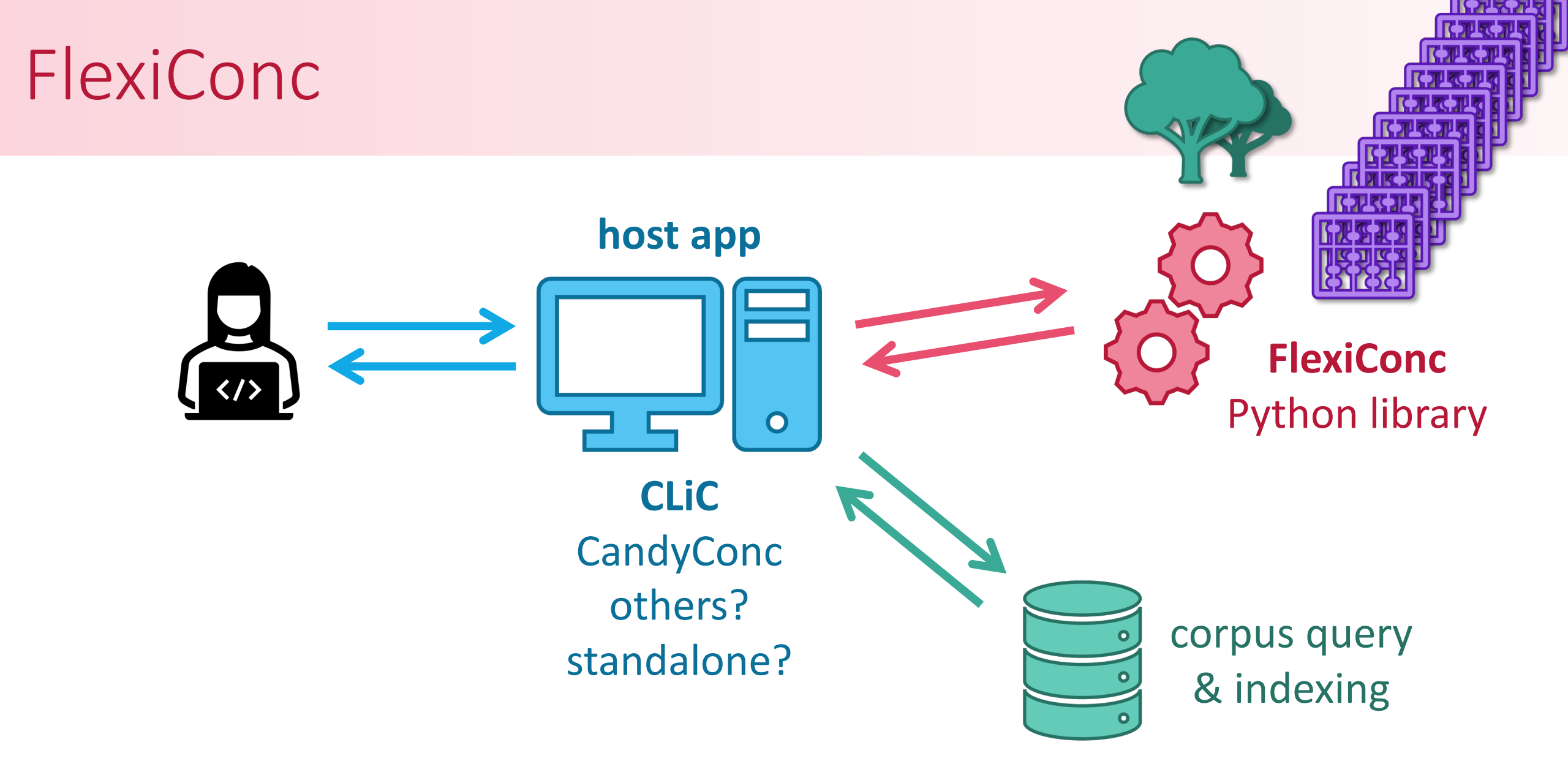

#### https://pypi.org/project/FlexiConc/

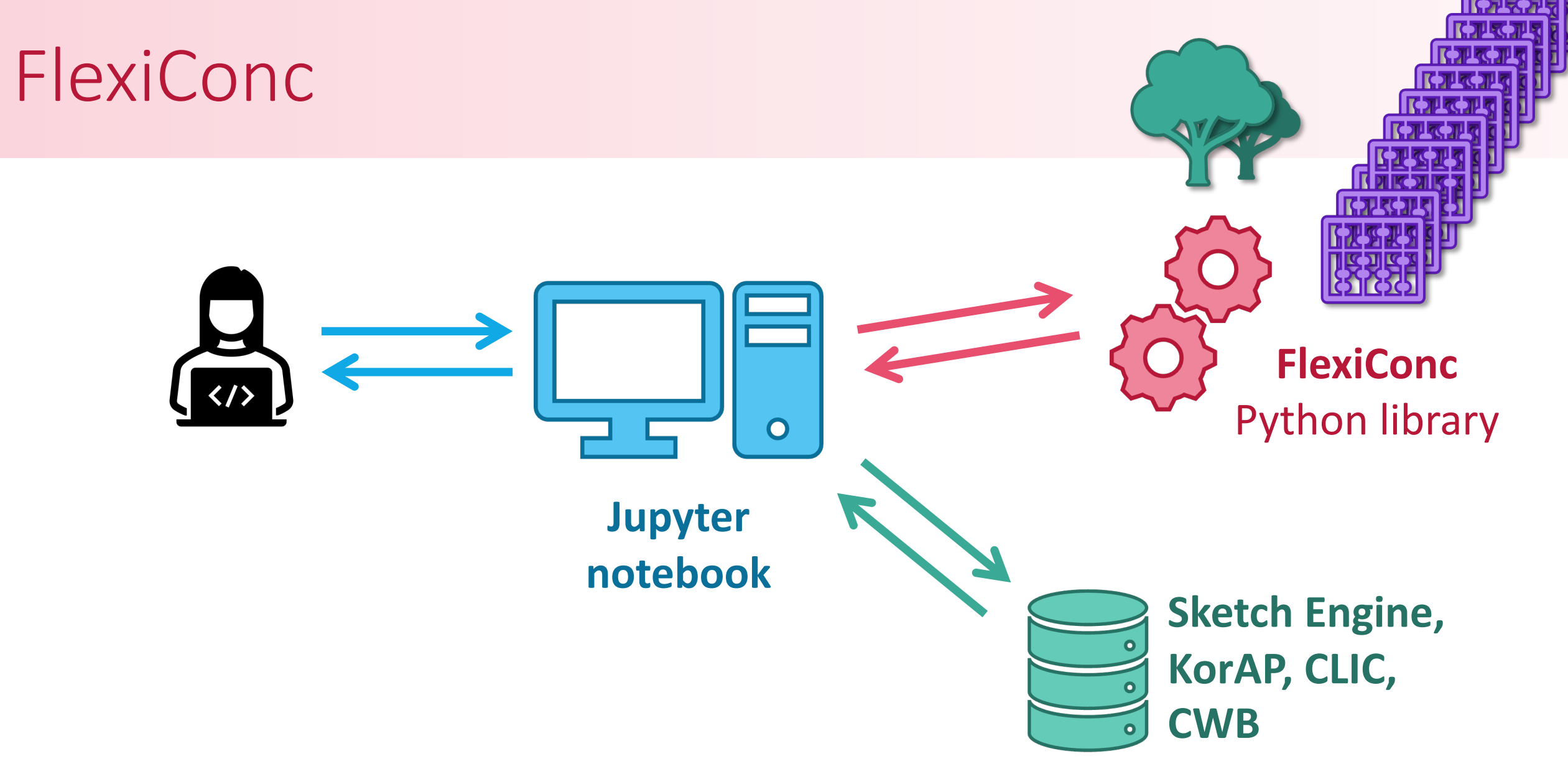

#### https://pypi.org/project/FlexiConc/

## References

Anthony, L. (2022). What can corpus software do? In O'Keeffe, A. and McCarthy, M. J., editors, *The Routledge Handbook of Corpus Linguistics*, chapter 9. Routledge, London, 2nd edition
Wattenberg, M. and Viégas, F. B. (2008). The word tree, an interactive visual concordance. *IEEE Transactions on Visualization and Computer Graphics*, 14(6):1221–1228.

Appendix

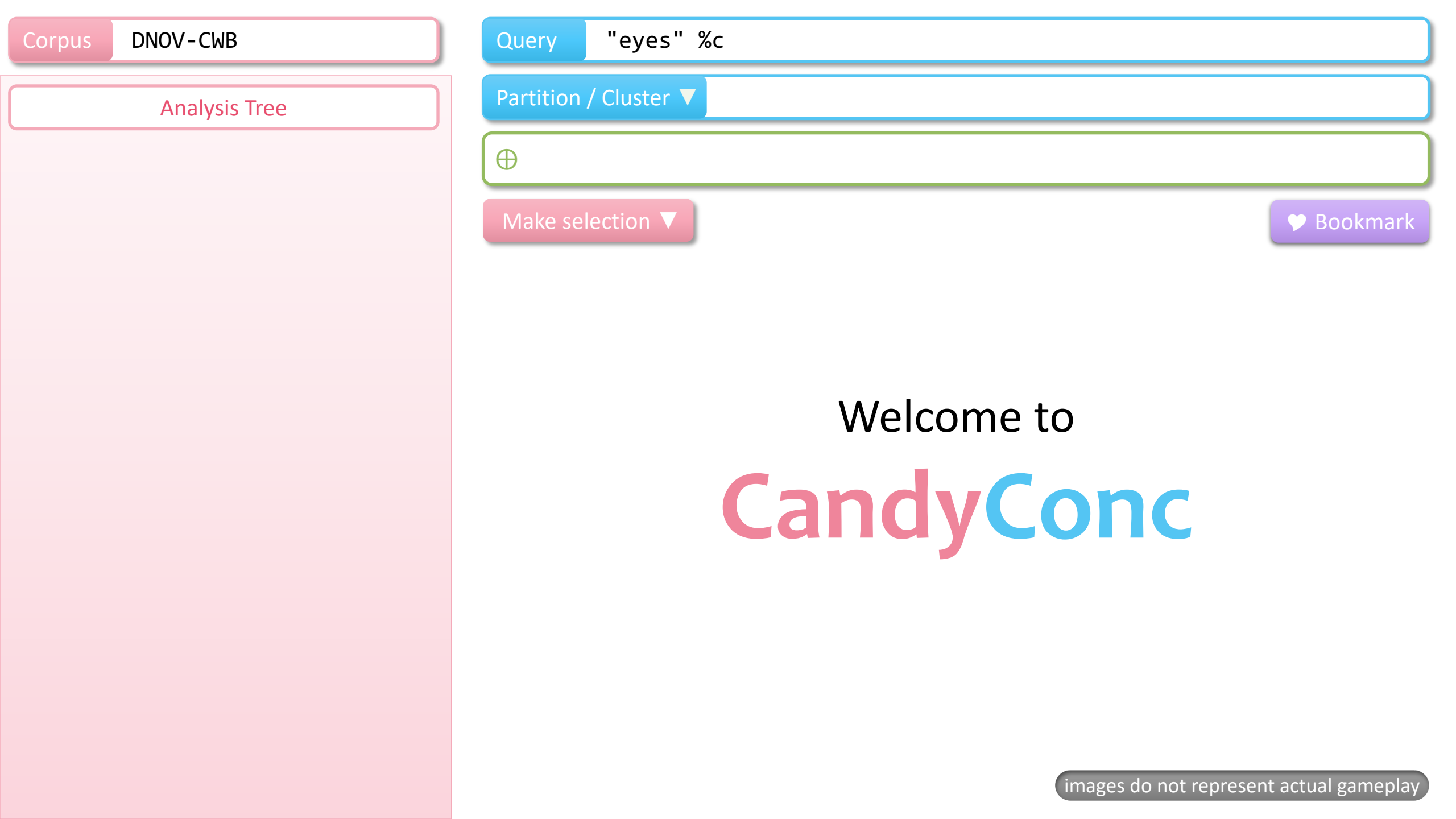

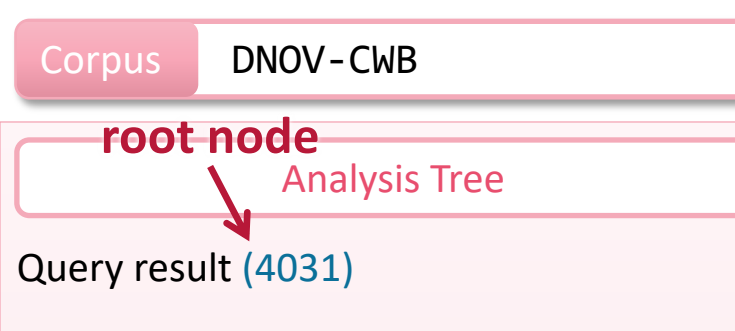

| Query | "eyes" | % |
|-------|--------|---|
|-------|--------|---|

#### Partition / Cluster **V**

 $\oplus$ 

20

<u>BH</u> 6

| 1  | <u>BH</u> 1 | bing on the gunwales of barges and small boats . Fog in the        | <u>e</u> j |
|----|-------------|--------------------------------------------------------------------|------------|
| 2  | <u>BH</u> 3 | m very cheerful , but I can not quite help their coming to my      | <u>e</u> j |
| 3  | <u>BH</u> 3 | of the coach , brushed one of his large furry cuffs across my      | <u>e</u> j |
| 4  | <u>BH</u> 3 | greatest astonishment . But I thought that he had pleasant         | <u>e</u> j |
| 5  | <u>BH</u> 3 | osegay of geraniums and told me I had been the light of his        | <u>e</u> j |
| 6  | <u>BH</u> 3 | out it than I ought to have been ; and when I had cooled my        | <u>e</u> j |
| 7  | <u>BH</u> 3 | a beautiful girl ! With such rich golden hair , such soft blue ،   | <u>e</u> j |
| 8  | <u>BH</u> 3 | ut it ; and the fire , which had left off roaring , winked its red | <u>e</u> y |
| 9  | <u>BH</u> 3 | fore it was quite said and whispered . His lordship , with his     | <u>e</u> j |
| 10 | <u>BH</u> 4 | Ir. Kenge , standing with his back to the fire and casting his     | <u>e</u> j |
| 11 | <u>BH</u> 4 | inutive , plump woman of from forty to fifty , with handsome       | <u>e</u> j |
| 12 | <u>BH</u> 4 | thing , " Go along , you naughty Peepy ! " and fixed her fine      | <u>e</u> j |
| 13 | <u>BH</u> 4 | bing him to me ? " Shaking her golden hair , Ada turned her        | <u>e</u> j |
| 14 | <u>BH</u> 4 | died , she remembered how the tears would come into her            | <u>e</u> j |
| 15 | <u>BH</u> 4 | vas painfully awake and vainly tried to lose myself , with my      | <u>e</u> j |
| 16 | <u>BH</u> 4 | nd day was feebly struggling with the fog when I opened my         | <u>e</u> j |
| 17 | <u>BH</u> 5 | Richard , answering what he saw in Ada 's compassionate            | <u>e</u> j |
| 18 | <u>BH</u> 6 | of themselves , would have made a pretty large town in my          | <u>e</u> j |
| 19 | <u>BH</u> 6 | ning sudden in his manner and a pleasant expression in his         | <u>e</u> y |

#### 🎔 Bookmark

| ping on the gunwales of barges and small boats . Fog in the             | <u>eyes</u> | and throats of ancient Greenwich pensioners, wheezing by                              |
|-------------------------------------------------------------------------|-------------|---------------------------------------------------------------------------------------|
| m very cheerful , but I can not quite help their coming to my           | <u>eyes</u> | . There ! I have wiped them away now and can go on again                              |
| of the coach , brushed one of his large furry cuffs across my           | <u>eyes</u> | ( but without hurting me ) , and showed me that it was wet                            |
| greatest astonishment . But I thought that he had pleasant              | <u>eyes</u> | , although he kept on muttering to himself in an angry man                            |
| osegay of geraniums and told me I had been the light of his             | <u>eyes</u> | indeed the old man said so! what a heart I had then ! A                               |
| out it than I ought to have been ; and when I had cooled my             | <u>eyes</u> | with lavender water , it was time to watch for London . I wa                          |
| n a beautiful girl ! With such rich golden hair , such soft blue        | <u>eyes</u> | , and such a bright , innocent , trusting face ! " Miss Ada $\ensuremath{\ulcorner},$ |
| ut it ; and the fire , which had left off roaring , winked its red      | <u>eyes</u> | at us as Richard said like a drowsy old Chancery lion .                               |
| fore it was quite said and whispered . His lordship , with his          | <u>eyes</u> | upon his papers , listened , nodded twice or thrice , turned                          |
| ${\it I}$ r. Kenge , standing with his back to the fire and casting his | <u>eyes</u> | over the dusty hearth - rug as if it were Mrs. Jellyby 's biog                        |
| inutive , plump woman of from forty to fifty , with handsome            | <u>eyes</u> | , though they had a curious habit of seeming to look a long                           |
| thing , " Go along , you naughty Peepy ! " and fixed her fine           | <u>eyes</u> | on Africa again . However , as she at once proceeded with                             |
| bing him to me ? " Shaking her golden hair , Ada turned her             | <u>eyes</u> | upon me with such laughing wonder that I was full of wond                             |
| died , she remembered how the tears would come into her                 | <u>eyes</u> | when she spoke of him and of the noble generosity of his c                            |
| vas painfully awake and vainly tried to lose myself , with my           | <u>eyes</u> | closed , among the scenes of the day . At length , by slow                            |
| nd day was feebly struggling with the fog when I opened my              | <u>eyes</u> | to encounter those of a dirty - faced little spectre fixed upon                       |
| Richard , answering what he saw in Ada 's compassionate                 | <u>eyes</u> | , took the opportunity of laying some money , softly and un                           |
| of themselves , would have made a pretty large town in my               | <u>eyes</u> | ; and at last we got into a real country road again , with wir                        |
| ning sudden in his manner and a pleasant expression in his              | <u>eyes</u> | images do not represent actual <u>gameplay</u> on                                     |
| , glancing at Richard and Ada , who entreated me with their             | <u>eyes</u> | to speak], " that perhaps she was a little unmindful of her                           |

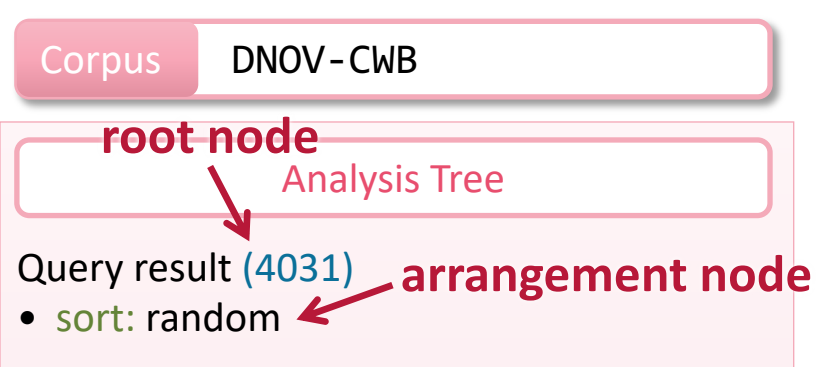

| Q   | Query "eyes" %c         |                                                                   |             |                |  |
|-----|-------------------------|-------------------------------------------------------------------|-------------|----------------|--|
| P   | Partition / Cluster V   |                                                                   |             |                |  |
| S   | ort rai                 | ndom 🛛 🕀                                                          |             |                |  |
| N   | Make selection <b>V</b> |                                                                   |             |                |  |
| 151 | <u>MC</u> 39            | you my word , as if he had been Mark Tapley . I opened my         | <u>eyes</u> | , I can tell y |  |
| 152 | <u>DS</u> 29            | fidence of many years is destroyed in an instant , when my        | <u>eyes</u> | are opened     |  |
| 153 | <u>BH</u> 55            | hitened wall , leans her honest forehead upon it , wipes her      | <u>eyes</u> | with her se    |  |
| 154 | <u>DS</u> 50            | Iness that lies to lightly there ! Ay , look down on the closed   | <u>eyes</u> | , Walter , w   |  |
| 155 | <u>OT</u> 17            | npulses of passion or feeling , which , presented before the      | <u>eyes</u> | of mere spe    |  |
| 156 | <mark>DS</mark> 33      | g her head after resting it for a moment on both hands , her      | <u>eyes</u> | met those of   |  |
| 157 | <u>BH</u> 23            | aid Mrs. Jellyby , still opening her letters , casting her bright | <u>eyes</u> | smilingly ov   |  |
| 158 | <u>LD</u> 9             | ad had no sight for the tears now standing in the colourless      | eyes        | ; though he    |  |

**TTC** 21

**OMF** 22

**OT** 14

<u>HT</u> 13

<u>OMF</u> 16

<mark>DS</mark> 51

<u>BH</u> 28

PP 54

<u>GE</u> 17

<u>LD</u> 5

DC 16

**DS** 10

159

160

161

162

163

164

165

166 167

168

169

170

#### Bookmark

| you my word , as if he had been Mark Tapley . I opened my                  | <u>eyes</u> | , I can tell you , when he did so ; but I could not fancy I had |
|----------------------------------------------------------------------------|-------------|-----------------------------------------------------------------|
| ifidence of many years is destroyed in an instant , when my                | <u>eyes</u> | are opened all at once , and when I find you revealed in you    |
| hitened wall , leans her honest forehead upon it , wipes her               | <u>eyes</u> | with her serviceable grey cloak , and quite enjoys herself lik  |
| Iness that lies to lightly there ! Ay , look down on the closed            | <u>eyes</u> | , Walter , with a proudly tender gaze ; for in all the wide wid |
| npulses of passion or feeling , which , presented before the               | <u>eyes</u> | of mere spectators , are at once condemned as outrageous        |
| g her head after resting it for a moment on both hands , her               | <u>eyes</u> | met those of Harriet . In a moment , Harriet was at the door    |
| aid Mrs. Jellyby , still opening her letters , casting her bright          | <u>eyes</u> | smilingly over them , and sorting them as she spoke] , " the    |
| ad had no sight for the tears now standing in the colourless               | <u>eyes</u> | ; though he had had no hearing for the sob that checked the     |
| man spoke when they entered the wine - shop , though the                   | <u>eyes</u> | of every man there were turned upon them . " Good day , g       |
| ere , he now directed a scowling look into Fledgeby 's small               | <u>eyes</u> | for the effect of the opposite treatment . Satisfied by what h  |
| $\mathbf{s}$ home four times a - year , that it brought the tears into her | <u>eyes</u> | to talk about them . When the old lady had expatiated , a lo    |
| s Rachael . Seen across the dim candle with his moistened                  | <u>eyes</u> | , she looked as if she had a glory shining round her head . I   |
| Old Betty was proud , and said it with a sparkle in her bright             | <u>eyes</u> | . ' Yes , but there are some little comforts that you would n't |
| t Mr Pitt , upon the bookcase , represents it . That there are             | <u>eyes</u> | in its own map , hanging on the wall . ' An unusually cold sp   |
| e hand with which she has caught it , and standing with her                | <u>eyes</u> | fixed on the fire , puts it about and about between her own     |
| here was enough of the cannibal in the young gentleman 's                  | <u>eyes</u> | to render the compliment a double one . ' Dear me , Joseph      |
| ening that she had curiously thoughtful and attentive eyes ;               | <u>eyes</u> | that were very pretty and very good . It came of my lifting u   |
| d to you to suspect ' At the word Suspect , she turned her                 | <u>eyes</u> | momentarily upon her son , with a dark frown . She then su      |
| ting themselves - that they seemed to twinkle instead of his               | <u>eyes</u> | images do not represent actual gamenlav quite                   |
| d a most excellent man , Sir [, ' pursued Walter , raising his             | <u>eyes</u> | with a look of entreaty in the Captain 's benait , ' was so go  |

with a look of entreaty in the Captain 's benait], ' was so go

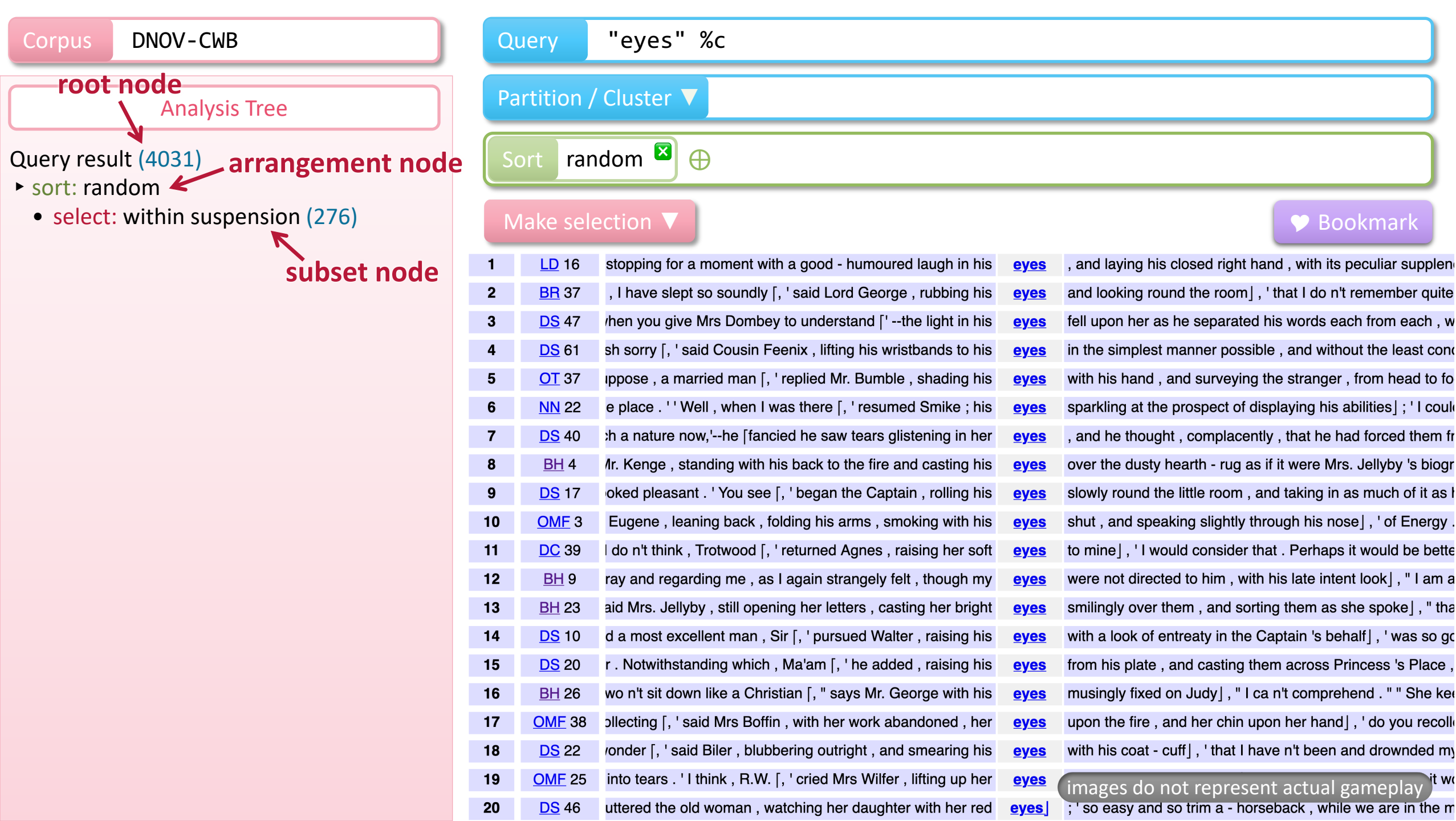

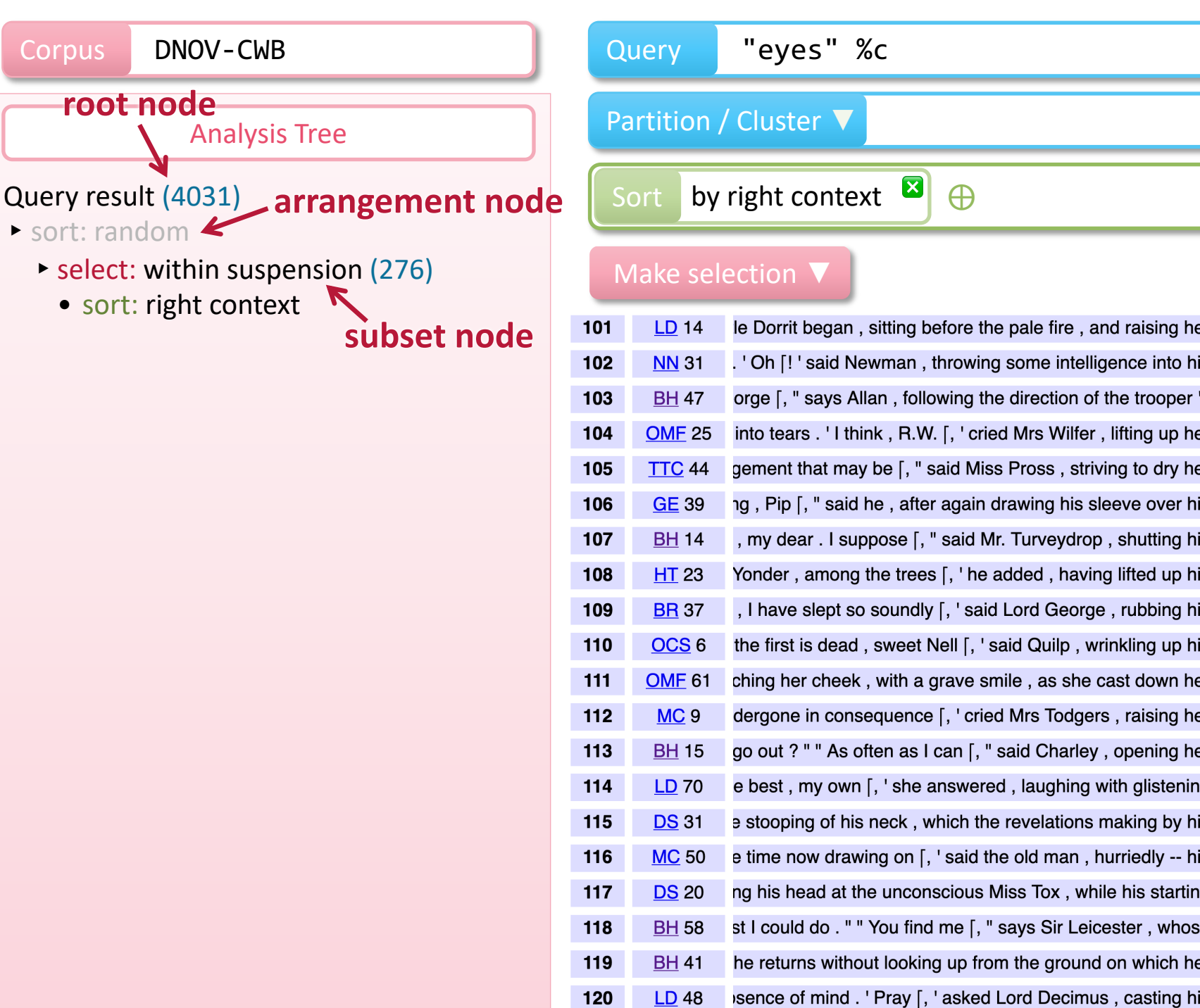

 $\oplus$ 

|    |             | P Bookmark                                                                                                    |
|----|-------------|----------------------------------------------------------------------------------------------------|
| ər | <u>eyes</u> | $\ensuremath{\textbf{again}}$ to the face which in its harmonious look of interest , $\ensuremath{\boldsymbol{\epsilon}}$ |
| is | <u>eyes</u> | all at once , and dropping them on his master] , ' I thought $$                                                           |
| 's | <u>eyes</u> | ${\bf along} \ {\rm the \ entry} ]$ , " have not been much acquainted , as yo                                             |
| ər | <u>eyes</u> | and apostrophising the air] , ' that if you were present , it w                                                           |
| ər | <u>eyes</u> | and compose herself] , " I have no doubt it is best that Mrs.                                                             |
| is | <u>eyes</u> | and forehead , as the click came in his throat which I well re                                                            |
| is | <u>eyes</u> | and lifting up his shoulders with modest consciousness] , "                                                               |
| is | <u>eyes</u> | and looked about ; for he had watched her closely until nov                                                               |
| is | <u>eyes</u> | and looking round the room] , ' that I do n't remember quite                                                              |
| is | <u>eyes</u> | and luring her towards him with his bent forefinger] , ' to be                                                            |
| ər | <u>eyes</u> | and pouted again] ; ' look at me . I want to speak to you . ' '                                                           |
| ər | <u>eyes</u> | and shaking her head] , ' no one would believe ! ' ' Just like                                                            |
| ər | <u>eyes</u> | and smiling], " because of earning sixpences and shillings                                                                |
| g  | <u>eyes</u> | and standing on tiptoe to kiss him], ' if you will only humou                                                             |
| is | <u>eyes</u> | and teeth proclaim to be a lie] , ' I am proud to see that my                                                             |
| is | <u>eyes</u> | and whole face brightening as he spoke 'will] make amend                                                                  |
| g  | <u>eyes</u> | appeared to make a leap towards her], ' you might do that                                                                 |
| е  | <u>eyes</u> | are much attracted towards $him  ]$ , " far from well , George F                                                          |
| ər | <u>eyes</u> | images do not represent actual gameplay be                                                                                |
| is | <u>eyes</u> | around the table], ' what is this story I have heard of a ger                                                             |

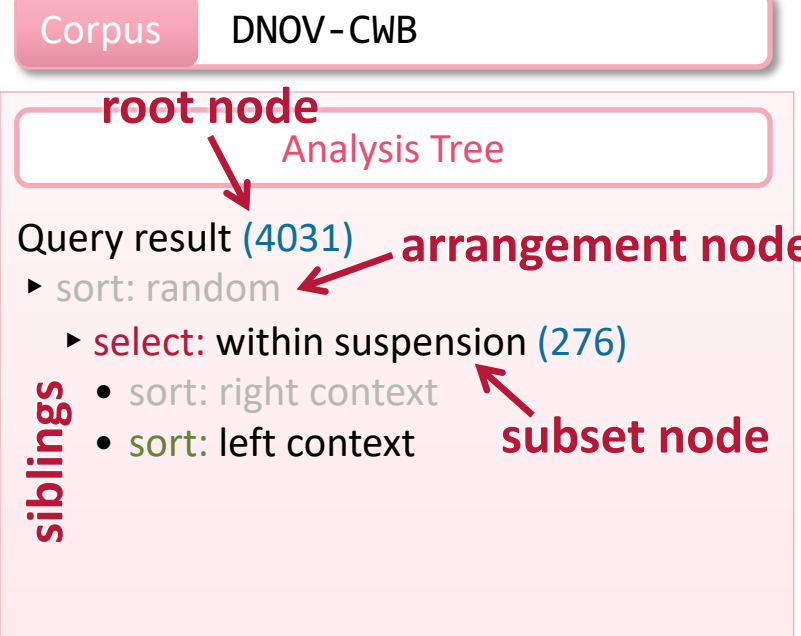

|     | Q                     | uery          | "eyes" %c                                                                               |               |                                                                     |
|-----|-----------------------|---------------|-----------------------------------------------------------------------------------------|---------------|---------------------------------------------------------------------|
| ٦   | Partition / Cluster V |               |                                                                                         |               |                                                                     |
| ode | e s                   | ort by        | left context 🗵 🕀                                                                        |               |                                                                     |
|     | N                     | Make sel      | ection <b>V</b>                                                                         |               | 🎔 Bookmark                                                          |
| e   | 101                   | <u>OMF</u> 59 | es n't know anything about it [, ' with a sob , and wiping $\ensuremath{\text{her}}$    | <u>eyes</u> j | , ' why , it wo n't matter to him . I see the service in the Pray   |
|     | 102                   | <u>DC</u> 60  | $^{\cdot}$ of doing good ; and if I could spare my brother [, ' with $her$              | <u>eyes</u>   | upon me] , ' perhaps the time could not . ' ' What I am , you       |
|     | 103                   | <u>DS</u> 27  | looking round . ' Shall I tell you [, ' she continued , with $\ensuremath{\text{her}}$  | <u>eyes</u>   | fixed on her mother] , ' who already knows us thoroughly , $\imath$ |
|     | 104                   | <u>OMF</u> 58 | a wink . ' I must own [, ' returned the dressmaker , with $\ensuremath{\text{her}}$     | <u>eyes</u>   | upon her work] , ' that we are not good friends at present . '      |
|     | 105                   | <u>DC</u> 45  | ' said Mrs. Markleham , mechanically following her with her                             | <u>eyes</u>   | , ' to find a man at Doctor Strong 's time of life , with the stre  |
|     | 106                   | <u>DS</u> 52  | Ith [, ' said the Grinder , glancing at Alice , who sat with $\ensuremath{\text{her}}$  | <u>eyes</u>   | fixed , as it seemed to him , on the wall behind him , but in (     |
|     | 107                   | <u>OMF</u> 15 | at then $?$ ' ' Why then $\lceil,$ ' said Mrs Boffin , speaking with $\boldsymbol{her}$ | <u>eyes</u>   | closed , and her left hand thoughtfully touching her brow],         |
|     | 108                   | <u>LD</u> 14  | ${\bf g}$ at him in a suppliant way , and gradually withdrawing ${\bf her}$             | <u>eyes</u>   | as he looked at her], ' whether you would advise me what            |
|     | 109                   | <u>DS</u> 23  | brig as a lad is capable on . Wal'r [, ' said the Captain , $\mbox{his}$                | <u>eyes</u>   | glistening with the praise of his young friend , and his hook       |
|     | 110                   | <u>PP</u> 23  | $_{2}$ great advantage of this , Mr. Weller [, ' continued Job , $\textbf{his}$         | <u>eyes</u>   | filling with tears as he spoke] , ' will be , that I shall be able  |
|     | 111                   | <u>PP</u> 27  | bose . ' Certainly , Sam , certainly [, ' said Mr. Pickwick , his                       | <u>eyes</u>   | glistening with delight at this manifestation of filial feeling or  |
|     | 112                   | <u>MC</u> 50  | i time now drawing on [, ' said the old man , hurriedly his                             | <u>eyes</u>   | and whole face brightening as he spoke'will] make amend             |
|     | 113                   | <u>MC</u> 19  | $\mathfrak t$ limitation , there is positively NO limitation ['opening <b>his</b>       | <u>eyes</u>   | wide , and standing on tiptoe'in] point of expense ! I have         |
|     | 114                   | <u>NN</u> 22  | ${\tt e}$ place . ' ' Well , when I was there [, ' resumed Smike ; his                  | <u>eyes</u>   | sparkling at the prospect of displaying his abilities]; ' I could   |
|     | 115                   | <u>OCS</u> 3  | said the dwarf , who with his hand stretched out above $\ensuremath{\text{his}}$        | <u>eyes</u>   | had been surveying the young man attentively] , ' that shou         |
|     | 116                   | <u>OMF</u> 42 | I the Reverend Frank Milvey , brushing his hand across <b>his</b>                       | <u>eyes</u>   | , ' when it has that homely figure on it . Richer , I think , that  |
|     | 117                   | <u>BR</u> 76  | ith , stopping in a narrow count to pass his hand across <b>his</b>                     | <u>eyes</u>   | , ' I could better afford to lose than Barnaby . We have alwa       |
|     | 118                   | <u>BR</u> 36  | he secretary , drawing his sleeve in a hasty way across <b>his</b>                      | <u>eyes</u>   | ; ' and why should I regret your having heard them ? ' ' Gas        |
|     | 119                   | <u>NN</u> 52  | ink and cough very much , for he was no smoker ): and <b>his</b>                        | <u>eyes</u>   | (images do not represent actual gameplay <sup>I se</sup>            |
|     | 120                   | <u>OMF</u> 39 | hoody silence , with his hands clasped behind him , and $\ensuremath{\textbf{his}}$     | <u>eyes</u>   | suspiciously wandering about Wegg'No] ! stop there . I kr           |

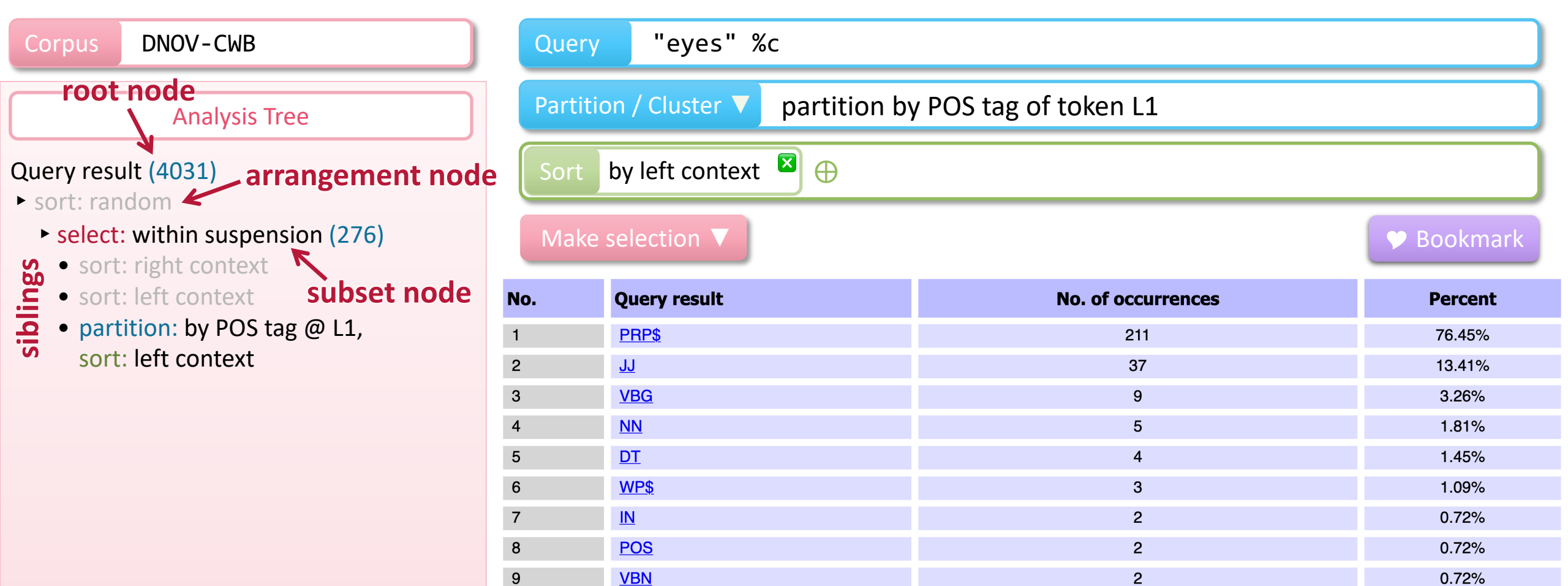

10

<u>CC</u>

0.36%

1

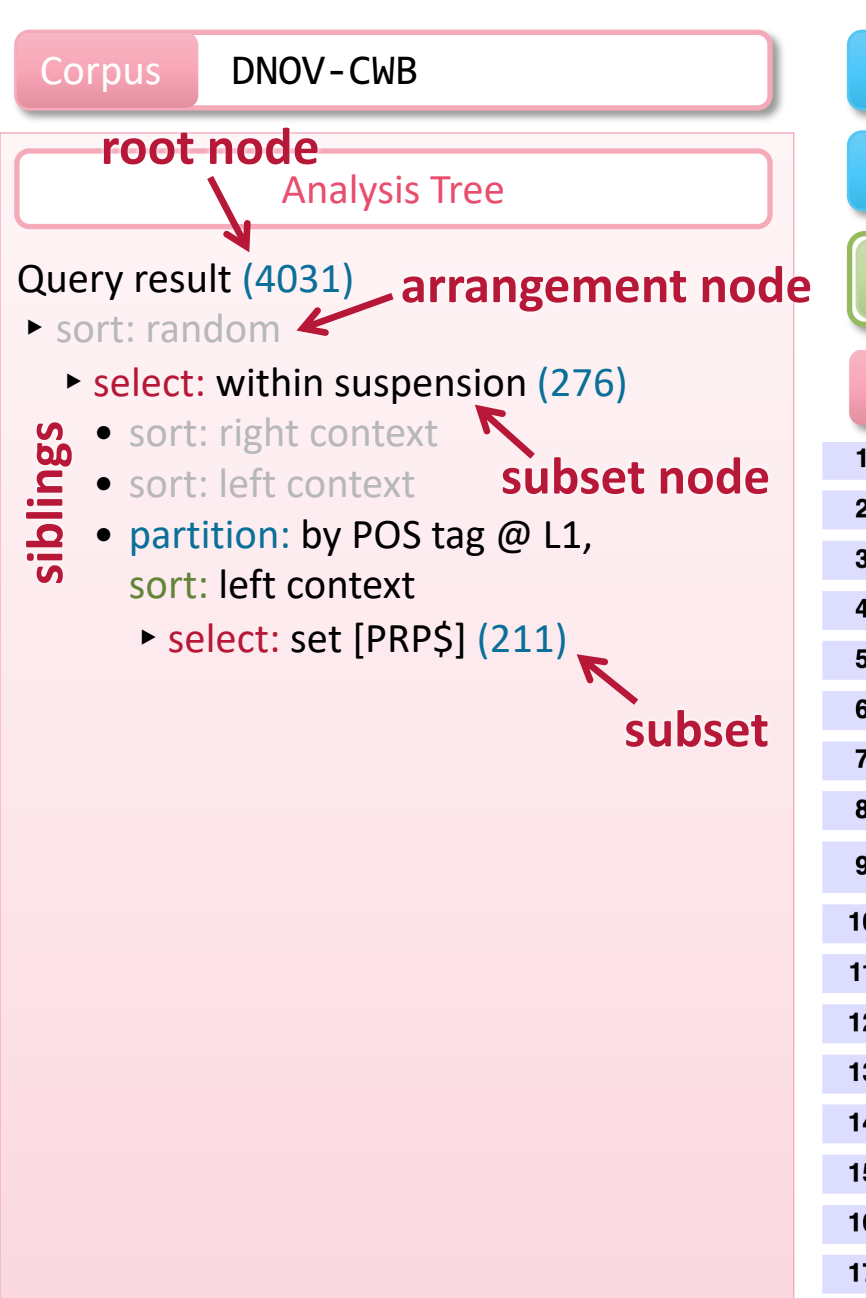

| Query | "eyes" | %с |
|-------|--------|----|
|-------|--------|----|

#### Partition / Cluster V

by left context 🛛

20

DC 51

| 1  | <u>OMF</u> 38 | )llecting [, ' said Mrs Boffin , with her work abandoned , $\ensuremath{\text{her}}$                       | <u>eye</u> |
|----|---------------|----------------------------------------------------------------------------------------------------|------------|
| 2  | <u>BH</u> 49  | red thousand thanks , old fellow [, " says Mrs. Bagnet , $\boldsymbol{her}$                                | eye        |
| 3  | <u>BH</u> 22  | brought into my head , master [, " returns the woman , $\ensuremath{\text{her}}$                           | eye        |
| 4  | <u>OT</u> 24  | ' she cried , jumping fiercely up : her face flushed , and $\ensuremath{\text{her}}$                       | eye        |
| 5  | <u>OMF</u> 42 | netimes I have fancied , sir [, ' said Bella , turning away $\boldsymbol{her}$                             | <u>eye</u> |
| 6  | <u>DS</u> 18  | ${\sf I}$ , if ever there was one [, ' said Mrs Chick , drying both ${\it her}$                            | eye        |
| 7  | <u>OT</u> 7   | deed . ' Ah $\left\lceil ! \ ' \ \text{said} \ \text{Mr. Bumble} \ ,$ when the lady brought $\textbf{her}$ | eye        |
| 8  | <u>LD</u> 2   | $^{\prime  \prime}$ Not [, $^{\prime}$ said Pet , apologetically and embarrassed by $her$                  | <u>eye</u> |
| 9  | <u>BH</u> 8   | ng that her spectacles were made the less engaging by her                                                  | eye        |
| 10 | <u>BH</u> 23  | ${\it M}{\it iss}$ Summerson [, " said Mrs. Jellyby , sweetly casting ${\it her}$                          | eye        |
| 11 | <u>PP</u> 22  | tared wildly at her . ' Wretch [, ' said the lady , covering $\ensuremath{\text{her}}$                     | eye        |
| 12 | <u>HT</u> 9   | not yours . ' ' Dear Miss Louisa [, ' said Sissy , covering $\ensuremath{\text{her}}$                      | eye        |
| 13 | <u>OMF</u> 61 | ching her cheek , with a grave smile , as she cast down her                                                | eye        |
| 14 | <u>LD</u> 55  | <code>eneral</code> . ' ' Mr Dorrit [, ' said Mrs General , casting down her                               | eye        |
| 15 | <u>DS</u> 58  | . ' I need not remind you [, ' said Harriet , casting down $\boldsymbol{her}$                              | eye        |
| 16 | <u>OMF</u> 25 | ith stately resignation as she shook her head and dried her                                                | <u>eye</u> |
| 17 | <u>ED</u> 13  | ue . ' If we knew yesterday [, ' said Rosa , as she dried $\boldsymbol{her}$                               | <u>eye</u> |
| 18 | <u>DS</u> 2   | always be a balm and comfort to me [, ' here she dried $\ensuremath{\text{her}}$                           | <u>eye</u> |
| 19 | <u>TTC</u> 44 | gement that may be [, " said Miss Pross , striving to dry ${f her}$                                        | eye        |
|    |               |                                                                                                    |            |

 $\oplus$ 

Bookmark

| Dilecting [, ' said Mrs Boffin , with her work abandoned , her                            | <u>eyes</u>   | upon the fire , and her chin upon her hand], ' do you recoll                                                                                                    |
|-------------------------------------------------------------------------------------------|---------------|----------------------------------------------------------------------------------------------------|
| red thousand thanks , old fellow [, " says Mrs. Bagnet , $\ensuremath{\text{her}}$        | <u>eyes</u>   | sparkling with pleasure and her hand stretched out to him]                                                                                                    |
| brought into my head , master [, " returns the woman , $\ensuremath{\text{her}}$          | <u>eyes</u>   | filling with tears] , " when I look down at the child lying so .                                                                                                    |
| ' she cried , jumping fiercely up : her face flushed , and <b>her</b>                     | <u>eyes</u>   | starting from her head'IJ robbed her , so I did ! She was n                                                                                                    |
| netimes I have fancied , sir [, ' said Bella , turning away $\ensuremath{\text{her}}$     | <u>eyes</u>   | , ' that your great regard for Mrs Boffin is a very powerful m                                                                                                    |
| ${\sf I}$ , if ever there was one [, ' said Mrs Chick , drying both ${\rm her}$           | <u>eyes</u>   | at once with great care on opposite corners of Miss Tox 's h                                                                                                    |
| deed . ' Ah [! ' said Mr. Bumble , when the lady brought $\ensuremath{\textbf{her}}$      | <u>eyes</u>   | down to earth again]; ' the only thing that can be done now                                                                                                    |
| $^{\prime  \prime}$ Not [, $^{\prime}$ said Pet , apologetically and embarrassed by $her$ | <u>eyes</u>   | , ' not , of course , that we are any company to you , or that                                                                                                    |
| ng that her spectacles were made the less engaging by her                                 | <u>eyes</u>   | being what Ada called] " choking eyes r, " meaning very pr                                                                                                    |
| Aiss Summerson [, " said Mrs. Jellyby , sweetly casting $\ensuremath{\text{her}}$         | <u>eyes</u>   | for a moment on me and considering where to put the parti                                                                                                    |
| tared wildly at her . ' Wretch [, ' said the lady , covering $\ensuremath{\text{her}}$    | <u>eyes</u>   | with her hands], ' what do you want here ? ' ' Nothing , ma                                                                                                    |
| not yours . ' ' Dear Miss Louisa [, ' said Sissy , covering $\ensuremath{\text{her}}$     | <u>eyes</u>   | , and sobbing yet] ; ' I came home from the school that after the school that the school that the school the school the school the school the school that the school the school the s |
| ching her cheek , with a grave smile , as she cast down <b>her</b>                        | <u>eyes</u>   | and pouted again] ; ' look at me . I want to speak to you . '                                                                                                    |
| əneral . ' ' Mr Dorrit [, ' said Mrs General , casting down her                           | <u>eyes</u>   | as she rose with a bend] , ' must ever claim my homage an                                                                                                    |
| . ' I need not remind you [, ' said Harriet , casting down $\ensuremath{\text{her}}$      | <u>eyes</u>   | upon her black dress], ' through what means our circumsta                                                                                                    |
| ith stately resignation as she shook her head and dried her                               | <u>eyes</u>   | ; ' we have at present no stipendiary girl to do so . We have                                                                                                    |
| ue . ' If we knew yesterday [, ' said Rosa , as she dried ${f her}$                       | <u>eyes</u>   | , ' and we did know yesterday , and on many , many yester                                                                                                    |
| always be a balm and comfort to me [, ' here she dried $\ensuremath{\textbf{her}}$        | <u>eyes</u>   | ; ' it becomes necessary to provide a Nurse . ' ' Oh ! Ah ! ' s                                                                                                    |
| gement that may be [, " said Miss Pross , striving to dry ${f her}$                       | <u>eyes</u> ( | images do not represent actual gameplay Irs                                                                                                    |
| a gleam of light upon me , Trot [, ' said my aunt , drying <b>her</b>                     | <u>eyes</u>   | , ' when I formed the resolution of being godmother to your                                                                                                    |

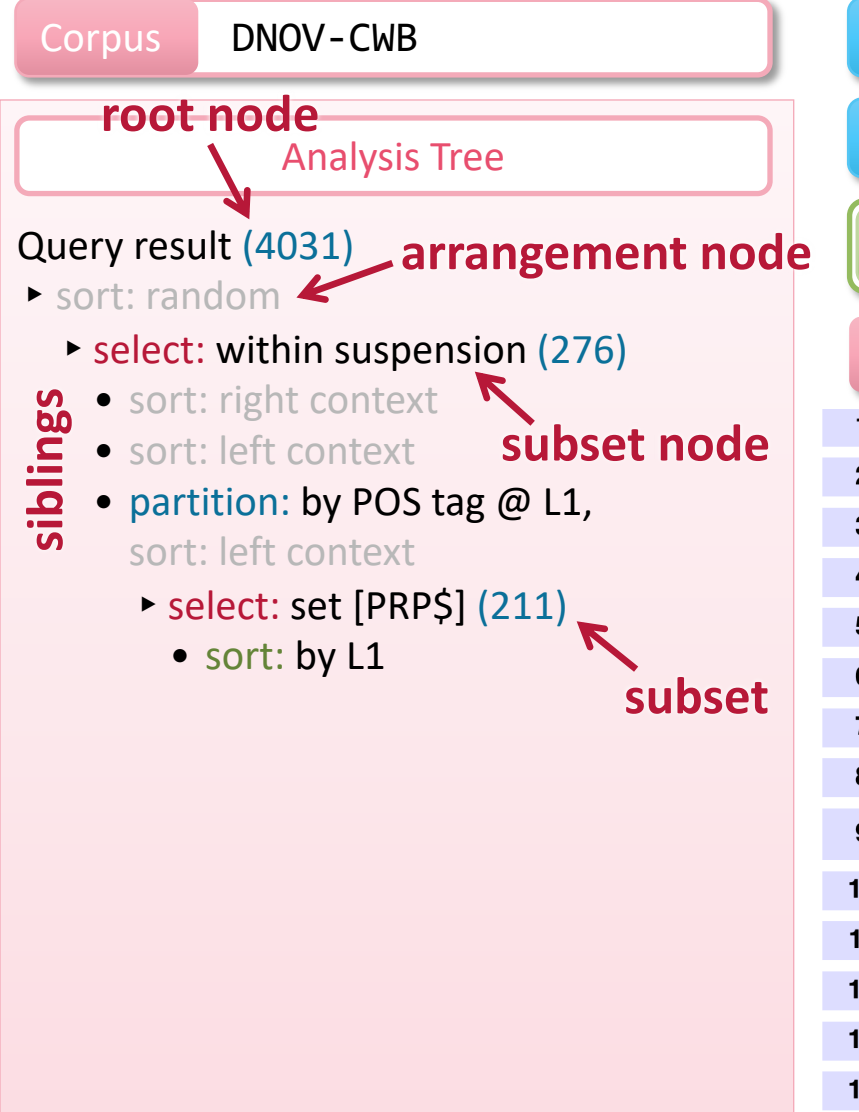

| Sort by L1 🖾 🕀            |               |                                                                                                    |               |                                                                  |  |
|---------------------------|---------------|----------------------------------------------------------------------------------------------------|---------------|------------------------------------------------------------------|--|
| Make selection ▼ Bookmark |               |                                                                                                    |               |                                                                  |  |
| 1                         | <u>OMF</u> 38 | )llecting [, ' said Mrs Boffin , with her work abandoned , ${f her}$                               | <u>eyes</u>   | upon the fire , and her chin upon her hand] , ' do you recolle   |  |
| 2                         | <u>BH</u> 49  | red thousand thanks , old fellow [, " says Mrs. Bagnet , $\boldsymbol{her}$                        | <u>eyes</u>   | sparkling with pleasure and her hand stretched out to him]       |  |
| 3                         | <u>BH</u> 22  | brought into my head , master [, " returns the woman , $\ensuremath{\text{her}}$                   | <u>eyes</u>   | filling with tears] , " when I look down at the child lying so . |  |
| 4                         | <u>OT</u> 24  | ' she cried , jumping fiercely up : her face flushed , and $\ensuremath{\text{her}}$               | <u>eyes</u>   | starting from her head'I] robbed her , so I did ! She was n      |  |
| 5                         | <u>OMF</u> 42 | netimes I have fancied , sir [, ' said Bella , turning away $\ensuremath{\text{her}}$              | <u>eyes</u> ] | , ' that your great regard for Mrs Boffin is a very powerful me  |  |
| 6                         | <u>DS</u> 18  | I , if ever there was one [, ' said Mrs Chick , drying both $\boldsymbol{her}$                     | <u>eyes</u>   | at once with great care on opposite corners of Miss Tox 's h     |  |
| 7                         | <u>OT</u> 7   | deed . ' Ah [! ' said Mr. Bumble , when the lady brought $\ensuremath{\text{her}}$                 | <u>eyes</u>   | down to earth again]; ' the only thing that can be done now      |  |
| 8                         | <u>LD</u> 2   | ' ' Not [, ' said Pet , apologetically and embarrassed by $\ensuremath{\text{her}}$                | <u>eyes</u>   | , ' not , of course , that we are any company to you , or that   |  |
| 9                         | <u>BH</u> 8   | ng that her spectacles were made the less engaging by her                                          | <u>eyes</u>   | being what Ada called] " choking eyes <, " meaning very pro-     |  |
| 10                        | <u>BH</u> 23  | ${\it M}{\it iss}$ Summerson [, " said Mrs. Jellyby , sweetly casting ${\it her}$                  | <u>eyes</u>   | for a moment on me and considering where to put the partie       |  |
| 11                        | <u>PP</u> 22  | tared wildly at her . ' Wretch [, ' said the lady , covering $\ensuremath{\text{her}}$             | <u>eyes</u>   | with her hands] , ' what do you want here ? ' ' Nothing , mat    |  |
| 12                        | <u>HT</u> 9   | not yours . ' ' Dear Miss Louisa [, ' said Sissy , covering <b>her</b>                             | <u>eyes</u>   | , and sobbing yet] ; ' I came home from the school that afte     |  |
| 13                        | <u>OMF</u> 61 | ching her cheek , with a grave smile , as she cast down <b>her</b>                                 | <u>eyes</u>   | and pouted again] ; ' look at me . I want to speak to you . ' '  |  |
| 14                        | <u>LD</u> 55  | <code>eneral</code> . ' ' Mr Dorrit [, ' said Mrs General , casting down $\ensuremath{\text{her}}$ | <u>eyes</u>   | as she rose with a bend] , ' must ever claim my homage an        |  |
| 15                        | <u>DS</u> 58  | . ' I need not remind you [, ' said Harriet , casting down $\ensuremath{\text{her}}$               | <u>eyes</u>   | upon her black dress], ' through what means our circumsta        |  |
| 16                        | <u>OMF</u> 25 | ith stately resignation as she shook her head and dried her                                        | <u>eyes</u> ] | ; ' we have at present no stipendiary girl to do so . We have    |  |
| 17                        | <u>ED</u> 13  | ue . ' If we knew yesterday [, ' said Rosa , as she dried <b>her</b>                               | <u>eyes</u>   | , ' and we did know yesterday , and on many , many yester        |  |
| 18                        | <u>DS</u> 2   | always be a balm and comfort to me [, ' here she dried $\ensuremath{\text{her}}$                   | <u>eyes</u> ] | ; ' it becomes necessary to provide a Nurse . ' ' Oh ! Ah ! ' s  |  |
| 19                        | <u>TTC</u> 44 | gement that may be [, " said Miss Pross , striving to dry ${f her}$                                | <u>eyes</u>   | images do not represent actual gameplay Ars.                     |  |
| 20                        | <u>DC</u> 51  | a gleam of light upon me , Trot [, ' said my aunt , drying <b>her</b>                              | <u>eyes</u>   | , ' when I formed the resolution of being godmother to your      |  |

"eyes" %c

Query

Partition / Cluster V

#### Bookmark

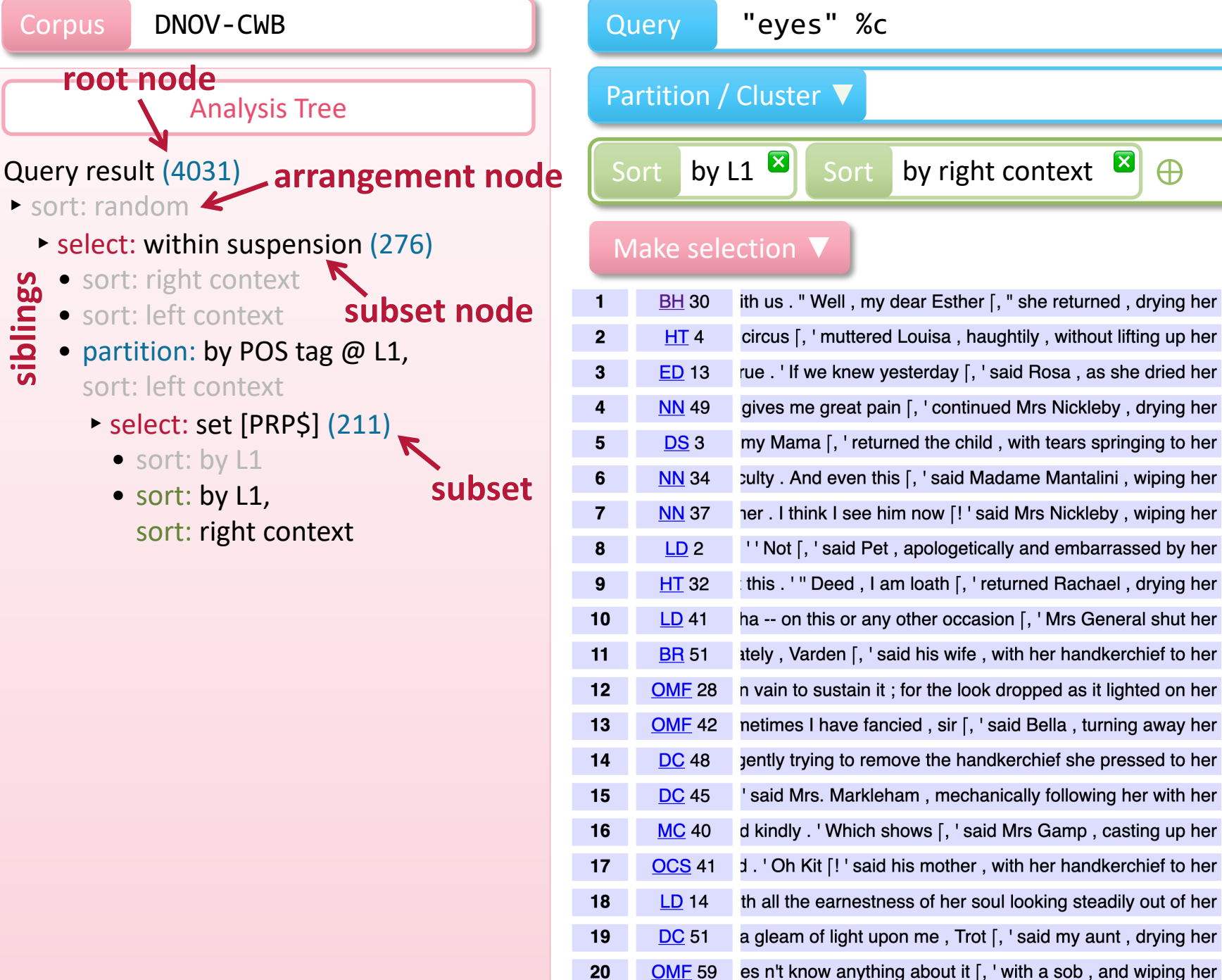

| by right context 🛚 🕀                            |             |                                                                    |
|-------------------------------------------------|-------------|--------------------------------------------------------------------|
|                                                 |             | 🎔 Bookmark                                                         |
| ny dear Esther [, " she returned , drying her   | <u>eyes</u> | , " I must do the best I can and trust to my dear Prince neve      |
| red Louisa , haughtily , without lifting up her | <u>eyes</u> | , ' and father caught us . ' ' And , Mrs. Gradgrind [, ' said he   |
| v yesterday [, ' said Rosa , as she dried her   | <u>eyes</u> | , ' and we did know yesterday , and on many , many yester          |
| pain [, ' continued Mrs Nickleby , drying her   | <u>eyes</u> | , ' great pain ; but do n't hurt a hair of his head , I beg . On r |
| turned the child , with tears springing to her  | <u>eyes</u> | , ' in any frock . ' ' But people put on black , to remember pe    |
| this [, ' said Madame Mantalini , wiping her    | <u>eyes</u> | , ' is not the worst . He took some papers of value out of my      |
| him now [! ' said Mrs Nickleby , wiping her     | <u>eyes</u> | , ' looking at me while I was talking to him about his affairs ,   |
| Pet, apologetically and embarrassed by her      | <u>eyes</u> | , ' not , of course , that we are any company to you , or that     |
| I am loath [, ' returned Rachael , drying her   | <u>eyes</u> | , ' that any here should see me like this ; but I wo n't be see    |
| ny other occasion [, ' Mrs General shut her     | <u>eyes</u> | , ' that I ha hum am not pleased with you . You make M             |
| ' said his wife , with her handkerchief to her  | <u>eyes</u> | , ' that in case any more disturbances should happen whi           |
| it ; for the look dropped as it lighted on her  | <u>eyes</u> | , ' that it might be so superfluous as to be almost impertiner     |
| ancied , sir [, ' said Bella , turning away her | <u>eyes</u> | , ' that your great regard for Mrs Boffin is a very powerful m     |
| emove the handkerchief she pressed to her       | <u>eyes</u> | , ' this is not only very ridiculous of you , but very wrong . In  |
| leham , mechanically following her with her     | eyes        | , ' to find a man at Doctor Strong 's time of life , with the stre |
|                                                 |             |                                                                    |

eyes

, ' what a little way you 've travelled into this wale of life , my eyes

, 'what have you done ! I never can go there again -- never

, 'what I am going to ask you not to do?''I think I can. eyes

eyes our images do not represent actual gameplay , 'why, it wo n't matter to him. I see the service in the Pray eyes

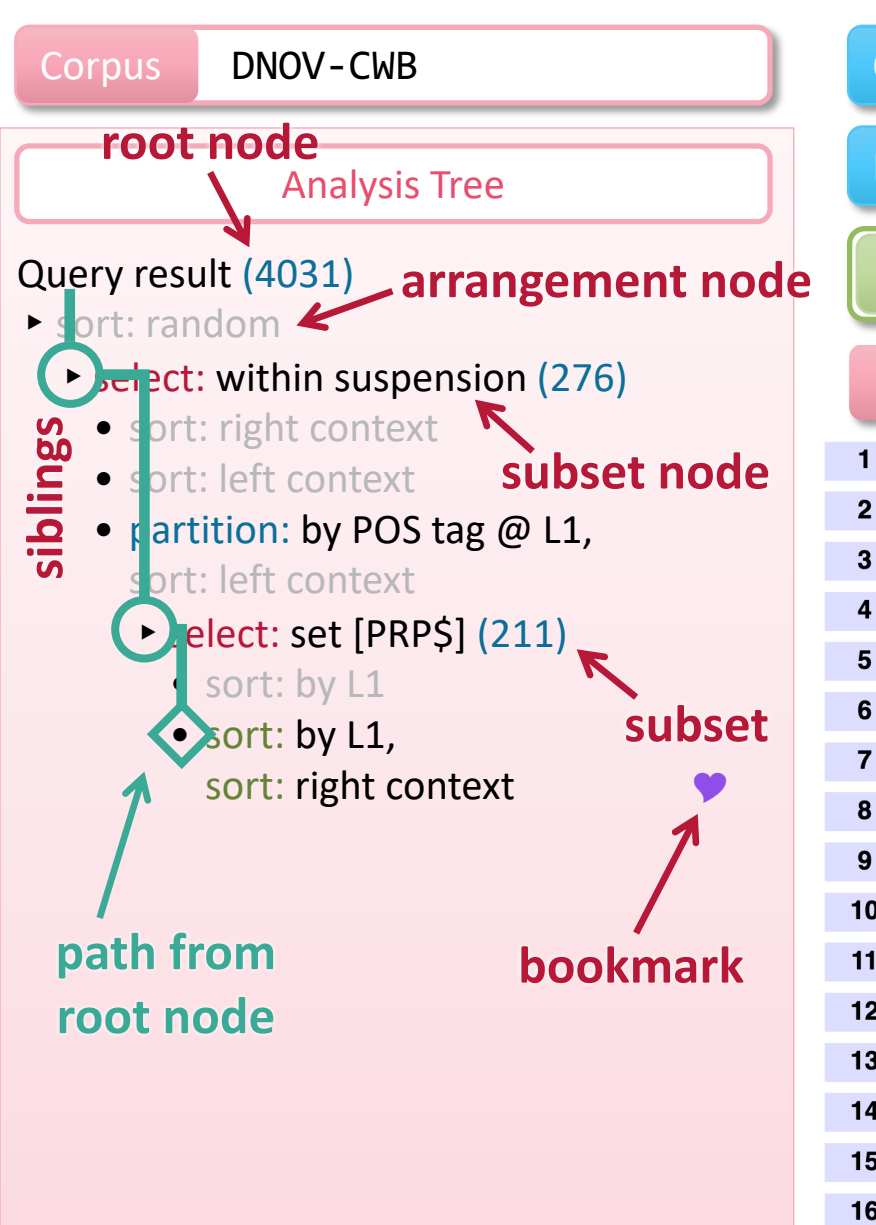

#### Query "eyes" %c

#### Partition / Cluster V

Sort by L1 🛛 Sort by right context 🏼

#### Nake selection 🔻

20

| 1  | <u>BH</u> 30  | ith us . " Well , my dear Esther [, " she returned , drying her                         | <u>eye</u> : |
|----|---------------|-----------------------------------------------------------------------------------------|--------------|
| 2  | <u>HT</u> 4   | circus [, ' muttered Louisa , haughtily , without lifting up her                        | <u>eye</u> s |
| 3  | <u>ED</u> 13  | rue . ' If we knew yesterday [, ' said Rosa , as she dried her                          | <u>eye</u> s |
| 4  | <u>NN</u> 49  | gives me great pain [, ' continued Mrs Nickleby , drying her                            | eyes         |
| 5  | <u>DS</u> 3   | my Mama [, ' returned the child , with tears springing to her                           | <u>eye</u> s |
| 6  | <u>NN</u> 34  | culty . And even this [, ' said Madame Mantalini , wiping her                           | <u>eye</u>   |
| 7  | <u>NN</u> 37  | her . I think I see him now $\lceil ! \ ' \ said \ Mrs \ Nickleby$ , wiping her         | <u>eye</u>   |
| 8  | <u>LD</u> 2   | $^{\prime  \prime}$ Not [, $^{\prime}$ said Pet , apologetically and embarrassed by her | <u>eye</u> : |
| 9  | <u>HT</u> 32  | this . ' " Deed , I am loath [, ' returned Rachael , drying her                         | eye          |
| 10 | <u>LD</u> 41  | ha on this or any other occasion [, ' Mrs General shut her                              | <u>eye</u> s |
| 11 | <u>BR</u> 51  | ately , Varden [, ' said his wife , with her handkerchief to her                        | <u>eye</u>   |
| 12 | <u>OMF</u> 28 | n vain to sustain it ; for the look dropped as it lighted on her                        | <u>eye</u>   |
| 13 | <u>OMF</u> 42 | netimes I have fancied , sir [, ' said Bella , turning away her                         | eyes         |
| 14 | <u>DC</u> 48  | gently trying to remove the handkerchief she pressed to her                             | <u>eye</u> s |
| 15 | <u>DC</u> 45  | ' said Mrs. Markleham , mechanically following her with her                             | <u>eye</u> : |
| 16 | <u>MC</u> 40  | d kindly . ' Which shows [, ' said Mrs Gamp , casting up her                            | <u>eye</u>   |
| 17 | <u>OCS</u> 41 | <code>d</code> . ' Oh Kit [! ' said his mother , with her handkerchief to her           | <u>eye</u> : |
| 18 | <u>LD</u> 14  | th all the earnestness of her soul looking steadily out of her                          | eye          |
| 19 | <u>DC</u> 51  | a gleam of light upon me , Trot [, ' said my aunt , drying her                          | <u>eye</u> : |
|    |               |                                                                                         |              |

OMF 59 es n't know anything about it [, ' with a sob , and wiping her

 $\oplus$ 

#### 🎔 Bookmark

| <u>eyes</u>   | , " I must do the best I can and trust to my dear Prince neve                     |
|---------------|-----------------------------------------------------------------------------------|
| <u>eyes</u>   | , ' and father caught us . ' ' And , Mrs. Gradgrind [, ' said he                  |
| <u>eyes</u>   | , ' and we did know yesterday , and on many , many yester                         |
| <u>eyes</u>   | , ' great pain ; but do n't hurt a hair of his head , I beg . On r                |
| <u>eyes</u>   | , ' in any frock . ' ' But people put on black , to remember $pe$                 |
| <u>eyes</u> ] | , ' is not the worst . He took some papers of value out of my                     |
| <u>eyes</u> ] | , ' looking at me while I was talking to him about his affairs ,                  |
| <u>eyes</u> ] | , ' not , of course , that we are any company to you , or that                    |
| <u>eyes</u> ] | , ' that any here should see me like this ; but I wo n't be see                   |
| <u>eyes</u>   | , ' that I ha hum am not pleased with you . You make M                            |
| <u>eyes</u>   | , ' that in case any more disturbances should happen whi                          |
| <u>eyes</u> ] | , ' that it might be so superfluous as to be almost impertiner                    |
| <u>eyes</u> ] | , ' that your great regard for Mrs Boffin is a very powerful $\mathbf{m}$         |
| <u>eyes</u> ] | , ' this is not only very ridiculous of you , but very wrong . In                 |
| <u>eyes</u> ] | , ' to find a man at Doctor Strong 's time of life , with the stre                |
| <u>eyes</u> ] | , ' what a little way you 've travelled into this wale of life , $\ensuremath{m}$ |
| <u>eyes</u> ] | , ' what have you done ! I never can go there again never                         |
| <u>eyes</u> ] | , ' what I am going to ask you not to do ? ' ' I think I can .                    |
| eyes]         | images do not represent actual gameplay our                                       |
| eyes          | , ' why , it wo n't matter to him . I see the service in the Pray                 |

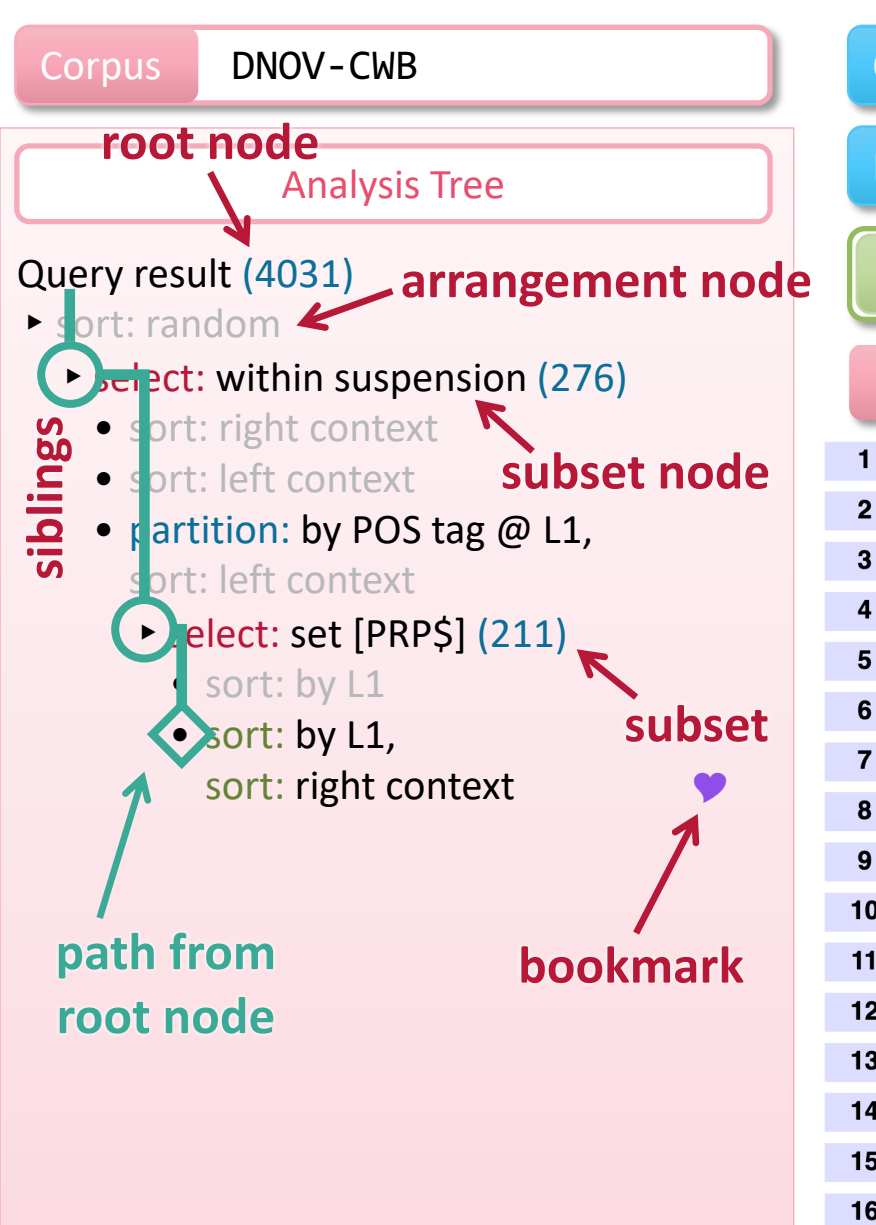

#### Query "eyes" %c

#### Partition / Cluster V

Sort by L1 🛛 Sort by right context 🏼

#### Nake selection 🔻

20

| 1  | <u>BH</u> 30  | ith us . " Well , my dear Esther [, " she returned , drying her                         | <u>eye</u> : |
|----|---------------|-----------------------------------------------------------------------------------------|--------------|
| 2  | <u>HT</u> 4   | circus [, ' muttered Louisa , haughtily , without lifting up her                        | <u>eye</u> s |
| 3  | <u>ED</u> 13  | rue . ' If we knew yesterday [, ' said Rosa , as she dried her                          | <u>eye</u> s |
| 4  | <u>NN</u> 49  | gives me great pain [, ' continued Mrs Nickleby , drying her                            | eyes         |
| 5  | <u>DS</u> 3   | my Mama [, ' returned the child , with tears springing to her                           | <u>eye</u> s |
| 6  | <u>NN</u> 34  | culty . And even this [, ' said Madame Mantalini , wiping her                           | <u>eye</u>   |
| 7  | <u>NN</u> 37  | her . I think I see him now $\lceil ! \ ' \ said \ Mrs \ Nickleby$ , wiping her         | <u>eye</u>   |
| 8  | <u>LD</u> 2   | $^{\prime  \prime}$ Not [, $^{\prime}$ said Pet , apologetically and embarrassed by her | <u>eye</u> : |
| 9  | <u>HT</u> 32  | this . ' " Deed , I am loath [, ' returned Rachael , drying her                         | eye          |
| 10 | <u>LD</u> 41  | ha on this or any other occasion [, ' Mrs General shut her                              | <u>eye</u> s |
| 11 | <u>BR</u> 51  | ately , Varden [, ' said his wife , with her handkerchief to her                        | <u>eye</u>   |
| 12 | <u>OMF</u> 28 | n vain to sustain it ; for the look dropped as it lighted on her                        | <u>eye</u>   |
| 13 | <u>OMF</u> 42 | netimes I have fancied , sir [, ' said Bella , turning away her                         | eyes         |
| 14 | <u>DC</u> 48  | gently trying to remove the handkerchief she pressed to her                             | <u>eye</u> s |
| 15 | <u>DC</u> 45  | ' said Mrs. Markleham , mechanically following her with her                             | <u>eye</u> : |
| 16 | <u>MC</u> 40  | d kindly . ' Which shows [, ' said Mrs Gamp , casting up her                            | <u>eye</u>   |
| 17 | <u>OCS</u> 41 | <code>d</code> . ' Oh Kit [! ' said his mother , with her handkerchief to her           | <u>eye</u> : |
| 18 | <u>LD</u> 14  | th all the earnestness of her soul looking steadily out of her                          | eye          |
| 19 | <u>DC</u> 51  | a gleam of light upon me , Trot [, ' said my aunt , drying her                          | <u>eye</u> : |
|    |               |                                                                                         |              |

OMF 59 es n't know anything about it [, ' with a sob , and wiping her

 $\oplus$ 

#### 🎔 Bookmark

| <u>eyes</u>   | , " I must do the best I can and trust to my dear Prince neve                     |
|---------------|-----------------------------------------------------------------------------------|
| <u>eyes</u>   | , ' and father caught us . ' ' And , Mrs. Gradgrind [, ' said he                  |
| <u>eyes</u>   | , ' and we did know yesterday , and on many , many yester                         |
| <u>eyes</u>   | , ' great pain ; but do n't hurt a hair of his head , I beg . On r                |
| <u>eyes</u>   | , ' in any frock . ' ' But people put on black , to remember $pe$                 |
| <u>eyes</u> ] | , ' is not the worst . He took some papers of value out of my                     |
| <u>eyes</u> ] | , ' looking at me while I was talking to him about his affairs ,                  |
| <u>eyes</u>   | , ' not , of course , that we are any company to you , or that                    |
| <u>eyes</u> ] | , ' that any here should see me like this ; but I wo n't be see                   |
| <u>eyes</u>   | , ' that I ha hum am not pleased with you . You make M                            |
| <u>eyes</u> ] | , ' that in case any more disturbances should happen whi                          |
| <u>eyes</u> ] | , ' that it might be so superfluous as to be almost impertiner                    |
| <u>eyes</u> ] | , ' that your great regard for Mrs Boffin is a very powerful $\mathbf{m}$         |
| <u>eyes</u> ] | , ' this is not only very ridiculous of you , but very wrong . In                 |
| <u>eyes</u> ] | , ' to find a man at Doctor Strong 's time of life , with the stre                |
| <u>eyes</u> ] | , ' what a little way you 've travelled into this wale of life , $\ensuremath{m}$ |
| <u>eyes</u> ] | , ' what have you done ! I never can go there again never                         |
| <u>eyes</u> ] | , ' what I am going to ask you not to do ? ' ' I think I can .                    |
| eyes]         | images do not represent actual gameplay our                                       |
| eyes          | , ' why , it wo n't matter to him . I see the service in the Pray                 |